## Web振替システム操作マニュアル

## 6 振替予約について(受講カレンダーから振替をおこなう)

- ② 「受講カレンダー」内の(休)・(代)(お休みにしている日)をクリック。
   ※ 前月以前の振替を使用する場合は、カレンダー月のく・> でさかのぼって振替元をクリック。
   (振替発生月から6ヶ月間使用可。但し休会期間中は使用不可。)
- ③「受講内容」が表示されます。「振替」をクリック。

| 2019/05/13(月) | 受講カレンダ・      | -              |                  |                |                 |                      |                     |  | 2019/05/13(R) | 퓟 | 講内容               |             |
|---------------|--------------|----------------|------------------|----------------|-----------------|----------------------|---------------------|--|---------------|---|-------------------|-------------|
|               | 新闻 洲口        |                |                  |                |                 |                      |                     |  |               |   | 2019年4月3日(水)      |             |
| 受助1/24-       |              |                |                  |                |                 | 2019年04月夏 (2019)04/0 | 11-2019/04/30) 4    |  | 受難11/24-      |   | 代講藝苔              |             |
| 空的记录集         | < 2019年04月 > |                |                  |                |                 |                      |                     |  | 空世纪规模         |   | 3-28              | 313 K4      |
| <b>新装料金表</b>  | B            | я              | ×                | *              | *               | ź                    | t                   |  | STRIPE        |   | 18<br>1           | 18:00-19:00 |
| 8.3           |              | 1              | 2                | 100            |                 | 5                    | 6                   |  |               |   | 整                 | 224年        |
|               |              |                |                  |                |                 |                      |                     |  |               |   | 3.4               | 朝栩          |
|               | 7            | 8              | 9                | 10<br>(H)      | n               | 12                   | 13                  |  |               |   | 75,7574           | -           |
|               |              |                |                  |                |                 |                      |                     |  |               |   | 797.012           | -           |
|               | 21           | 22             | 73               | (*)            | 25              | 26                   | 77                  |  |               |   |                   | 題           |
|               |              |                |                  | (*)            |                 |                      |                     |  |               |   | 料金アイコン            |             |
|               | 28           | 29             | 30               |                |                 |                      |                     |  |               |   | <b>@</b> 55287-1- |             |
|               | 受請予定アイコン     |                |                  |                |                 |                      |                     |  | 6             |   |                   |             |
|               | (病) - いれき    | 体动力工业在状态在于,    | (周) - 振音為のハルスぞ   | 7. (C)         | - キャンセル特ちの状態です。 | (15) - 63            | 第三記の状態です。本予約を行って下さい |  |               |   |                   |             |
|               | (R) - R368   | は休みにおっている状態です。 | (目) 一 新語業みのノバスンぞ | Ŧ. (C)         | 一种沈阳物的新了。       | (15) - 63            | 神社の状態です。本予約支行って下さい  |  |               |   |                   |             |
|               | (代) 一天朱不道    | 动力动物研究         | 面一部あのハルで         | 7. <u>(C</u> ) | 一种地域的新疆です。      | (6) - 6              | 佛主动状态です。本予約支行って下さい  |  |               |   |                   |             |
|               |              |                |                  |                |                 |                      |                     |  |               |   |                   |             |
|               |              |                |                  | 34-101" WEBER  | 45.54           |                      |                     |  |               | - |                   |             |

- ④「空き状況検索」画面が表示されますので、振替希望クラスをクリック。
   ※検索条件「コースレベル」、「コーチ」、「開始時刻」で、条件を絞って 検索することができます。
- ⑤「空き状況内容」画面が表示されますので、「振替」をクリック。

| 2018/05/13/#) | 空き状況検索                                | R                         |                            |                           |                         |                                |                               |                 | 2019/05/13(用) | 空き状況内容                                                             |
|---------------|---------------------------------------|---------------------------|----------------------------|---------------------------|-------------------------|--------------------------------|-------------------------------|-----------------|---------------|--------------------------------------------------------------------|
|               | 87571 34-13                           |                           |                            |                           |                         |                                |                               |                 |               | <ul> <li>2015(104(10) (8) 18:00 月23 (4 0時間先電視, T(2)2-)。</li> </ul> |
| \$#1///-      |                                       |                           |                            |                           |                         |                                | 9月5月4日間後                      |                 | 新建11/2/-      | 2019年5月14日(火)                                                      |
| DI/Fet        | -                                     |                           |                            |                           |                         | 2019#05418 (2019/05/01         | -2019/06/31) 4(2)             |                 | STURAR        | 3-26 X11 K4                                                        |
| 49408         | ##50 3-7-4L                           | 2174 Y 7                  | rstury Meridia Liet        | ISL Y                     |                         |                                |                               |                 | <b>师</b> 团和全员 | <b>時間</b> 18:00:19:00                                              |
| SWADA         |                                       | [1001] = 2 · [ 100        |                            |                           |                         |                                |                               |                 | 8.3           | <u>80</u> 8048                                                     |
| 1.0           | < 2019@05月 >                          |                           |                            |                           |                         |                                |                               | 2821 76 (28+6)  |               |                                                                    |
|               | B                                     | я                         | *                          | *                         | *                       | *                              | ±                             |                 |               | D-F 井上 0編                                                          |
|               | i i i i i i i i i i i i i i i i i i i |                           |                            | 1                         | 2                       | 3                              | •                             |                 |               | 75,255H                                                            |
|               |                                       |                           |                            |                           |                         |                                |                               |                 |               | 7525542                                                            |
|               | 5<br>12                               | 1)<br>13 (1) - 11 (1) (1) | 7<br>He<br>Man, writewrite | 5<br>15                   | *<br>16                 | 18<br>17<br>18 (0) - 418 (421) | 11<br>18<br>19 10 - +16 (410) |                 |               |                                                                    |
|               |                                       |                           |                            |                           |                         |                                |                               |                 |               | C SHOREVES                                                         |
|               | 19<br>18:00 - 1018 X4(2)              | 20<br>10:00 - / 10 K4(0)  | 21<br>30:00 - 3:18 K4(7)   | 22<br>10:00 - :::10 K4(2) | 23<br>18 00 - m18 K4(4) | 24<br>30.00 - ±10 k4(1)        | 25<br>38-30 - ±18 84(4)       |                 |               |                                                                    |
|               |                                       |                           |                            |                           |                         |                                |                               |                 |               |                                                                    |
|               | 18-05 - 815 K4(2)                     | 10:00 - (10 64(0)         | 10:00 - 9(10 K4(7)         | 10:00 - \$10 64(2)        | 10-00 - #10 X4(4)       | Cre 10:00 - #15 KA(0)          | -                             |                 |               |                                                                    |
|               | 至させ見アイコン                              |                           |                            |                           |                         |                                |                               |                 |               |                                                                    |
|               |                                       | 特別発達しているしのスンです            |                            |                           |                         |                                |                               |                 |               |                                                                    |
|               |                                       |                           |                            | WHO'S WEDGER              | 45655                   |                                |                               | (A+7X7 WB6個子の)A |               |                                                                    |

- ⑥「振替確認」画面が表示されますので、「登録」をクリック。
- ⑦ 予定が変更されました。

| 2019/05/13(A) | 振替確認           |                |            |                |            | 2019/05/05(日) | 振替確認              |
|---------------|----------------|----------------|------------|----------------|------------|---------------|-------------------|
|               | 2019年 4月 3日(水) |                | 20:        | 019年 5月 14日(火) |            |               |                   |
| · 我就10:74-    | 代講振替           |                |            |                |            | 受議カレンダー       | 予定を変更しました         |
| 空行状况被常        | 3-25 \$18K4    |                | 2          | 2-26 9         | (18 K4     |               |                   |
| 5842R         | BN 18.00-19:00 | 10             |            | 19 <b>V</b> 31 | 8:00-19:00 | all company   | 受護カレンダーよりご確認ください。 |
| 828           | 122 月21日       |                | 7          | 100 F          | 301g       | 医管科室表         | 受視力レンダーへ          |
|               | 2-7 BO RH      |                | 2          | 7-7 H          | -E 2#      | 100-6         |                   |
|               | 7925242        |                | 75         | 7537262        |            |               |                   |
|               |                | 009879218<br>  |            | 849<br>899     |            |               |                   |
|               |                | 34 <b>-</b> 95 | AT WEB병활구여 | 469.854        |            |               |                   |